## Zatvaranje otvorenih stavaka preko blagajne

Zadnje ažurirano07/09/2023 3:10 pm CEST

Za zatvaranje izlaznih računa odaberemo blagajnički primitak, a za zatvaranje ulaznih računa blagajnički izdatak.

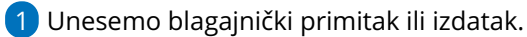

- 2 Odaberemo **stranku** (kupac ili dobavljač).
- **3** Upišemo **Opis** (na primjer Plaćanje računa IR:2009-2)).
- 4 U polju primitak tj. izdatak odaberemo **Plaćanje računa.**
- 5

Unesemo iznos plaćanja i u polju "Račun" odaberemo otvorenu stavku koju zatvaramo.

## Zagreb - Primitak blagajne br. 1 / 01.02.2023

| Blagajnik: | Luka Lukić              |     |     |
|------------|-------------------------|-----|-----|
| Djelatnik: |                         | ~   | +   |
| Stranka:   | Interijeri HH d.o.o.    | * ~ | + / |
| Analitika: |                         | ~   | +   |
| Opis:      |                         |     |     |
|            |                         |     |     |
| Primitak:  | Plaćanje izdanog računa | * ~ | + / |
| Opis:      |                         |     |     |
| Iznos:     | 312,50 EUR              | x ~ |     |
| Račun:     | IR:2 20232 EUR          | * ~ |     |

## Što učini program?

Nakon potvrde blagajničkog dnevnika napravit će se temeljnica i **stavke će se automatski zatvoriti.** 

## Dodatna mogućnost zatvaranja izlaznih računa preko blagajne

Ako kod knjiženja izlaznog računa znamo da je plaćen gotovinom, već kod unosa računa možemo odabrati Blagajnički primitak **Plaćanje računa** i unijeti **Datum primitka.** 

Nakon potvrđivanja računa automatski će se izraditi i blagajnički primitak, a prečac do nje prikazat će se na pregledu računa.

Ukoliko na dan kojeg smo odabrali za blagajnički primitak još nije otvoren blagajnički dnevnik, program će ga automatski otvoriti.